### 積算売電量データをWEBで照会する方法

## ①関西電力送配電「うちの発電量」へアクセス

URL: https://u-www4.kepco.co.jp/uchiden/

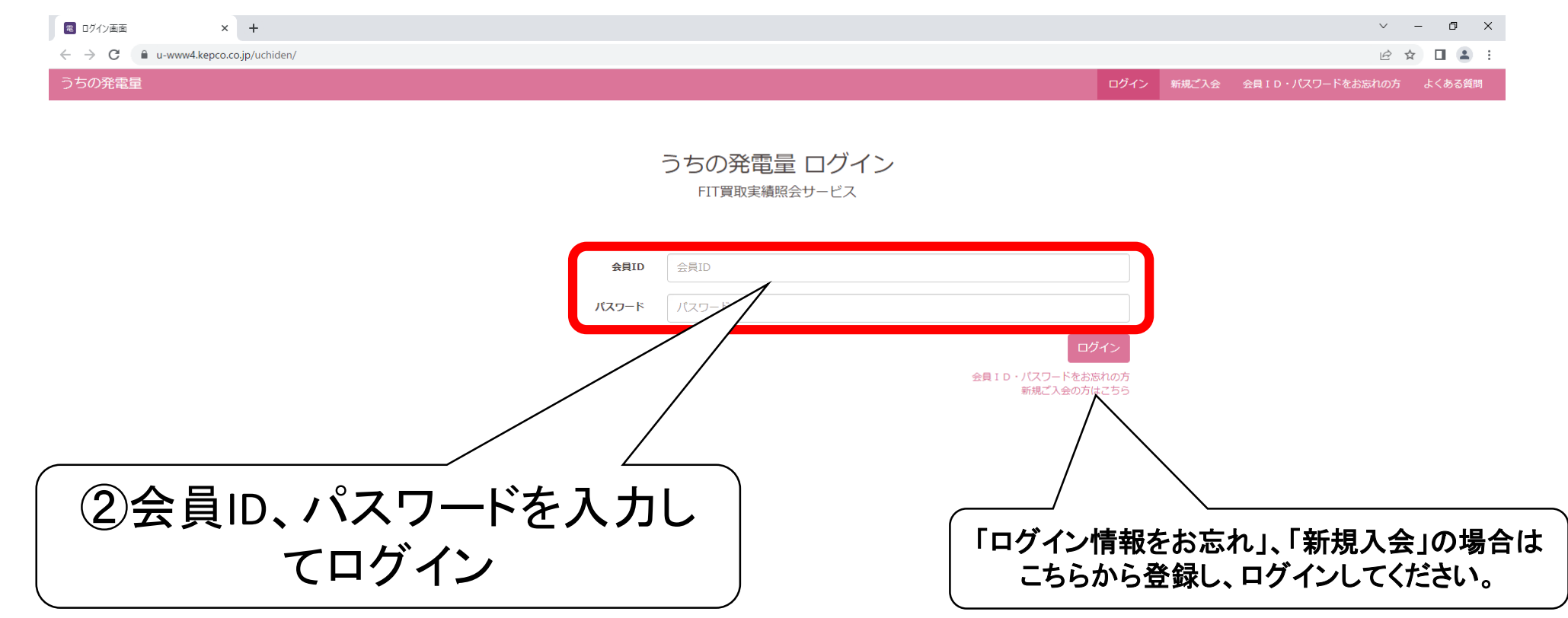

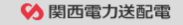

サイトのご利用にあたって | 個人情報保護方針 | ご利用規約

Copyright © 2020-2023 KANSAI TRANSMISSION AND DISTRIBUTION CO., INC. All Rights Reserved. This site is protected by Google reCAPTCHA and the Google Privacy Policy and Terms of Service apply.

# 積算売電量データをWEBで照会する方法

ホーム

ホーム 受給電力量のお知らせ 会員情報照会 よくある質問 ログアウト

#### 関西電力送配電からのお知らせ

2024/01/24 15:00:00

メンテナンスのお知らせ(1月27日実施)

2023/12/27 00:00:00

受給料金のお振込み予定日の表示について

2023/10/01 00:00:00

受給電力量のお知らせについて

お知らせをすべて表示する

| 当月の受給電力量        | I          | お客さま情報                    |
|-----------------|------------|---------------------------|
| 2024年01月分       |            | ご契約名義                     |
| 受給期間 12月        | 13日~01月15日 | ························· |
| 這格請求書発行事業者登録区分  | 未登録        |                           |
| 受給電力量           | kWh        | 設置場所 伊丹市                  |
| 振込金額            | /円         |                           |
| 消費税等相当額<br>(再揭) | 円          | 購入種類なな場合であることである。         |
| 振込予定日           | 月日         | 事業者区分                     |
| 受給電力量を詳しくみる     |            | 道格請求書発行事業者登録区分            |
|                 |            | 事業者登録番号                   |
| ③こちらを選択         |            | 買取単価(税込)                  |
|                 |            | 受給最大電力                    |
|                 |            | 設備ID                      |
|                 |            | 電力受給契約内容のお知らせ(PDF)        |

### 積算売電量データをWEBで照会する方法

#### うちの発電量

発電量のご照会

ホーム 受給電力量のお知らせ 会員情報照会 よくある質問 ログアウト

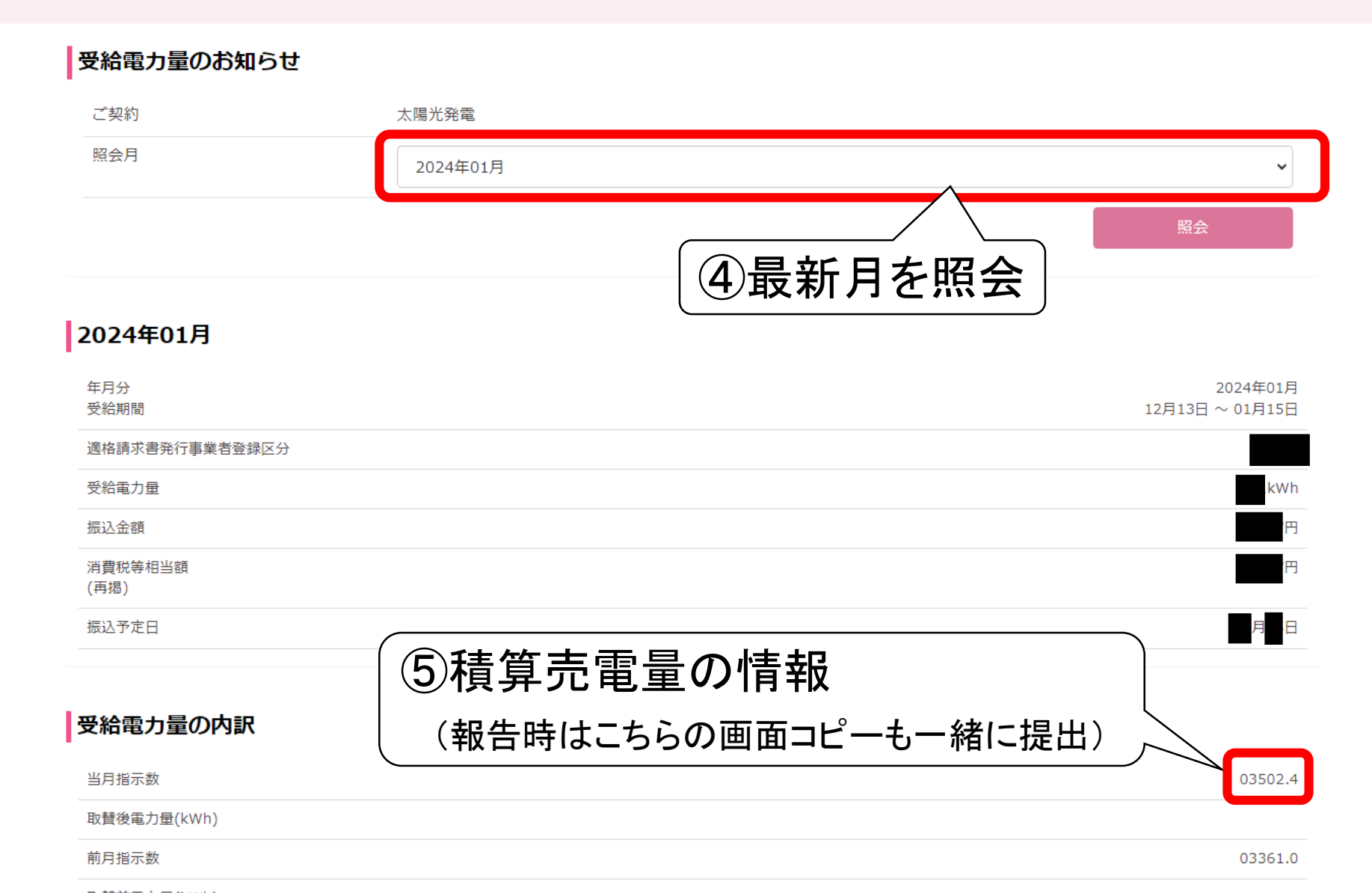

取賛前電力量(kWh)